## S ntech Solutions Ltd

| Company    |            | Device    |                       |  |
|------------|------------|-----------|-----------------------|--|
|            |            | Remot     | e Access VPN Solution |  |
| Details    |            |           |                       |  |
| Issue Date | 16/06/2016 | Reference | N/A                   |  |
|            |            |           |                       |  |

| 'Three' SIM Card Mobile Number      | SIM Card Serial Number       |  |
|-------------------------------------|------------------------------|--|
| 007414957150                        | 8944200102868045959          |  |
|                                     |                              |  |
| Addressing Description              | Setting                      |  |
| PI2 VPN Server Physical Address     | 192.168.80.240               |  |
| PI2 VPN Server DHCP Virtual Address | 192.168.80241                |  |
| DHCP Assigned Client Address Range  | 192.168.80.242-245           |  |
| Subnet Mask                         | 255.255.255.0                |  |
|                                     |                              |  |
| VPN Client Connection               | Setting                      |  |
| VPN Server Host Name(*)             | ***********.vpnazure.net     |  |
| Username(*)                         | ****                         |  |
| Password(*)                         | *****                        |  |
| Security Protocol                   | Allow 'Unencrypted Password' |  |
|                                     |                              |  |
| Raspberry PI2 Details               | Setting                      |  |
| Root username                       | рі                           |  |
| Password                            | bms12345                     |  |
|                                     |                              |  |

## How to Setup (Windows 10)

- On the windows start menu type in 'VPN'
- Select 'Change virtual private networks (VPN)
- Select 'Add a VPN Connection'
  - VPN Provider = Windows Built-In
- Connection Name = BMS Site VPN (this can be anything you like)
- Server Name(\*)= \*\*\*\*\*\*\*\*.vpnazure.net
  - VPN Type = Automatic
- Type Of sign-in info = Username and password
- Username(\*)

.

- = \*\*\*\* = \*\*\*\*\*\*
- Password(\*)Press Save
- On the windows start menu type in 'Network Connections'
- Select 'View Network Connections'
- Right click on 'BMS Site VPN or your chosen name'
- Select properties
- Select tab 'Security'
- Select 'Allow these protocols
- Tick 'Unencrypted password' (PAP)
- Press Ok
- Double click on the 'BMS Site VPN' Network connection.
- Click On 'BMS Site VPN' and Connect
- · Once connected the server will assign you an IP address
- \* Details shown on the device.

## Local Network Remote Desktop

It is possible to locally remote into the PI i.e. laptop connected to PI via CAT5 cable or via hub

To connect do the following

- Click on windows start
- In search bar type 'mstsc'
- Open 'Remote Desktop Connection'
- Once app is open type in for
  - Computer: 192.168.80.240 (VPN Physical address)
  - Username = pi
  - Password = bms12345

## **3G Dongles Setting**

If you need to change the SIM card settings you will need to insert the dongle into a laptop, all settings can be accessed via the web page which defaults to http://192.168.8.1/

U: admin P: Syntech8000!